# DemocraTICON

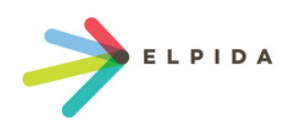

# Tvorba kurzu na platformě ELBOT

Tento návod je určen středoškolským týmům, které v rámci soutěže vytvářejí e-learningové kurzy pro seniory na platformě ELBOT. Platforma obsahuje již připravené šablony, které budou soutěžící upravovat. Šablony jsou složeny z povinných a nepovinných částí, které umožňují soutěžícím flexibilitu a možnost sestavení vlastního řešení. Každý tým musí připravit v kurzu tříminutové vzdělávací video, textovou stránku a alespoň tři interaktivní cvičení.

#### Obecné tipy a doporučení:

- Používejte jednoduchý a stručný jazyk. Senioři ocení srozumitelné věty bez složitých výrazů nebo výplňových textů.
- Dbejte na přehlednost textu. Používejte kratší odstavce, odrážky a zvýraznění důležitých informací.
- Zapojte vizuální prvky. Používejte velké, dobře čitelné písmo a kvalitní obrázky bez rušivých prvků.
- Přizpůsobte obsah svého videa. Video by mělo mít pomalejší tempo řeči, popř. titulky a délku do 3 minut.
- Testujte funkčnost interaktivních cvičení. Rovněž je ideální doplňovat instrukce k jejich ovládání.
- Používejte příklady z reálného života. Praktické scénáře pomohou seniorům lépe pochopit obsah.
- V kurzech je dobré zdůrazňovat pozitivní motivaci a podporovat studenty v učení.

Dopodučení kurzy ke zhlédnutí a načerpání informace o tom, jak obvykle kurzy pro seniory na platformě ELBOT vypadají:

- Kurzy ověřování informací: <u>https://elbot.cz/course/index.php?categoryid=10</u>
- Kurz o AI (včetně videí): <u>https://elbot.cz/course/view.php?id=74</u>

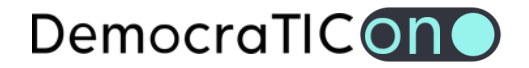

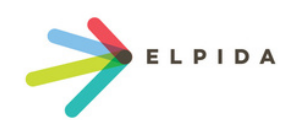

## 1. Přihlášení a nalezení kurzu

- 1. Otevřete webovou stránku <u>www.elbot.cz</u>.
- 2. Přihlaste se pomocí přidělených účtů.
- 3. Po přihlášení klikněte na kategorii DemocraTICon.
- 4. Najděte kurz označený názvem vašeho týmu a otevřete jej.

#### 2. Aktivace režimu úprav

- 1. Na úvodní stránce kurzu klikněte vpravo nahoře na tlačítko Režim úprav.
- 2. Tím se zpřístupní možnost editace obsahu kurzu.

| KEPIDA TITULNÍ STRÁNK | KA MOJEKURZY SPRÁVA STRÁNEK MÉCERTIFIKÁTY DISKUSE NÁPOVĚDA O NÁS                                                                                                    |  |
|-----------------------|----------------------------------------------------------------------------------------------------|--|
| D                     | + Pildet blok                                                                                                    |  |
|                       |                                                                                                    |  |
|                       |                                                                                                    |  |
|                       |                                                                                                    |  |
|                       |                                                                                                    |  |
|                       | Sablona                                                                                                    |  |
|                       | PERER O% hotove                                                                                                    |  |
|                       | Kurz Nastavení Účastníci Známky Sestavy Dalílív                                                                                                    |  |
|                       | PRidot blok                                                                                                    |  |
|                       | Úvod 🖌 🔰                                                                                                    |  |
|                       | Předtím, než se do kurzu pustite, prosíme, seznamte se s následujícími informacemi:                                                                                                    |  |
|                       | Pro pohodiný průchod kurzem budete potřebovat zhruba 10 minut.                                                                                                    |  |
|                       | <ul> <li>Poskytujeme technickou podporu a jsme připravení vám pomoct. Zavelejte na číslo 272 701 335 (9:00 - 14:00, od pondělí do pátku) a domluvte si on-line<br/>konzultaci.</li> </ul> |  |
|                       | ▶ Spustit kurz                                                                                                    |  |
|                       |                                                                                                    |  |

#### 3. Úprava jednotlivých stránek kurzu

- 1. Najděte sekci, kterou chcete upravit.
- 2. Klikněte na ikonu tří teček vedle názvu stránky a vyberte Upravit nastavení.
- 3. Změňte text, přidejte odkazy nebo vložte obrázky pomocí textového editoru.
- 4. Klikněte na Uložit a zobrazit pro kontrolu změn.
- 5. Obdobným postupem můžete stránky duplikovat, měnit jejich názvy a pořadí!

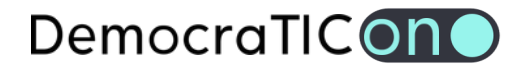

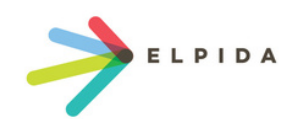

| bsah kurzu 🖌        |                      | 0% hotovo 🔨 Přidat sekci                                                         |
|---------------------|----------------------|----------------------------------------------------------------------------------|
| Stránka<br>POVINNÉ  | Úvodní video 🖋       | <ul> <li>Upravit nastavení</li> <li>Skrýt</li> </ul>                             |
| Stránka<br>VOLITELN | lÉ: Motivační kvíz 🖋 | <ul><li> 企 Duplikovat </li><li> の Přidělit role </li><li> 位 Odstranit </li></ul> |

Zde bychom např. vkládali pomocí textového editoru vlastní video, které můžeme vkládat přímo jako svůj soubor (do velikosti 250MB), popř. vkládat externí odkaz z YouTube, Vimeo, (...) a video tak nahrát na některý z těchto serverů.

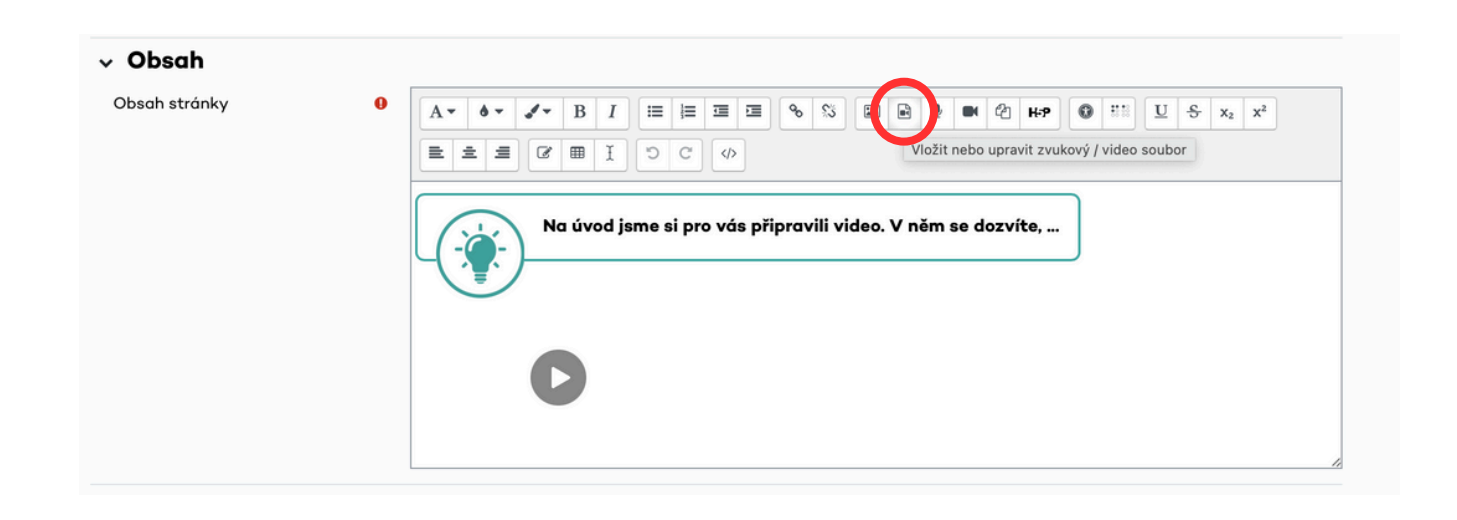

V textovém editoru lze rovněž využít předpřipravené styly textu, využitelné např. pro předání zajímavé informace, nebo shrnutí stránky s informací o dalším postupu. Lze se také přepnout do zobrazení html kódu celé stránky a využít vlastní prvky.

| Obseb strápky |   |                                                              |       |       |       |       |         |         |           |       |   |    |      |     | ( |       |     | 1              | _ |
|---------------|---|--------------------------------------------------------------|-------|-------|-------|-------|---------|---------|-----------|-------|---|----|------|-----|---|-------|-----|----------------|---|
| Obsan stranky | Ŭ | A• ••                                                        | · I   | BI    |       | 1     |         | %       | <u>\$</u> | ■     | • |    | ත    | H:P | 0 | <br>U | S x | x <sup>2</sup> |   |
|               |   |                                                              | -10   | リ     |       |       |         |         | _         |       |   |    |      |     |   |       |     |                |   |
|               |   | $\left[ \begin{array}{c} \cdot \\ \cdot \end{array} \right]$ | 5     | )     | Zeler | ný bo | ox (ča: | s lekce | <b>)</b>  |       |   | de | ozví | te, |   |       |     |                |   |
|               |   | ٧.1                                                          |       |       | Zalar | ný ha |         |         |           |       |   |    |      |     |   |       |     |                |   |
|               |   |                                                              | -([[  | )     | Zelei |       | ix (po: | stupu   | idie)     |       | _ |    |      |     |   |       |     |                |   |
|               |   |                                                              |       | >     | Zeler | ný bo | ox (zaj | ímavá   | inforr    | nace) | ך |    |      |     |   |       |     |                |   |
|               |   |                                                              | _(-`@ | (÷ ). |       |       |         |         |           |       | J |    |      |     |   |       |     |                |   |

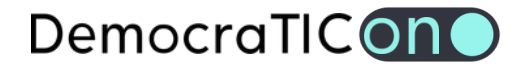

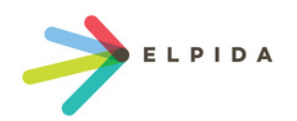

### 4. Úprava H5P cvičení

- 1. Otevřete si jednu z volitelných stránek kurzu, obsahující interaktivní cvičení.
- 2. Vlevo pod cvičením vyberte možnost upravit obsah H5P.
- 3. Změňte otázky, texty nebo multimediální prvky.
- 4. Klikněte na **Uložit změny** a zkontrolujte funkčnost.

Pozor: Cvičení jsou přímou součástí stránek. Při editaci stránek kurzu (bod 3) je třeba ošetřit to, aby nedošlo k odstranění cvičení při úpravě textů.

|         | ×*       |
|---------|----------|
|         |          |
|         |          |
|         |          |
| Textová | Výchozí  |
|         | ⊗ 0      |
|         |          |
|         |          |
|         |          |
|         | ⊗ Ĵ      |
|         |          |
|         | Motivačr |
|         | 8 Ĵ      |
|         |          |
|         | ⊗ Ĵ      |
|         |          |
|         |          |

# 5. Možnost přidávání nových prvků

- 1. Můžete duplikovat existující stránky pro snadnější úpravu (nebo předcházení tomu, že dojde ke smazání důležité části kurzu).
- 2. V případě potřeby přidání vlastního obsahu klikněte na hlavní stránce kurzu na **Přidat** činnost nebo studijní materiál a vyberte "Stránka" nebo "H5P aktivitu".
- 3. Upravte obsah dle potřeby.